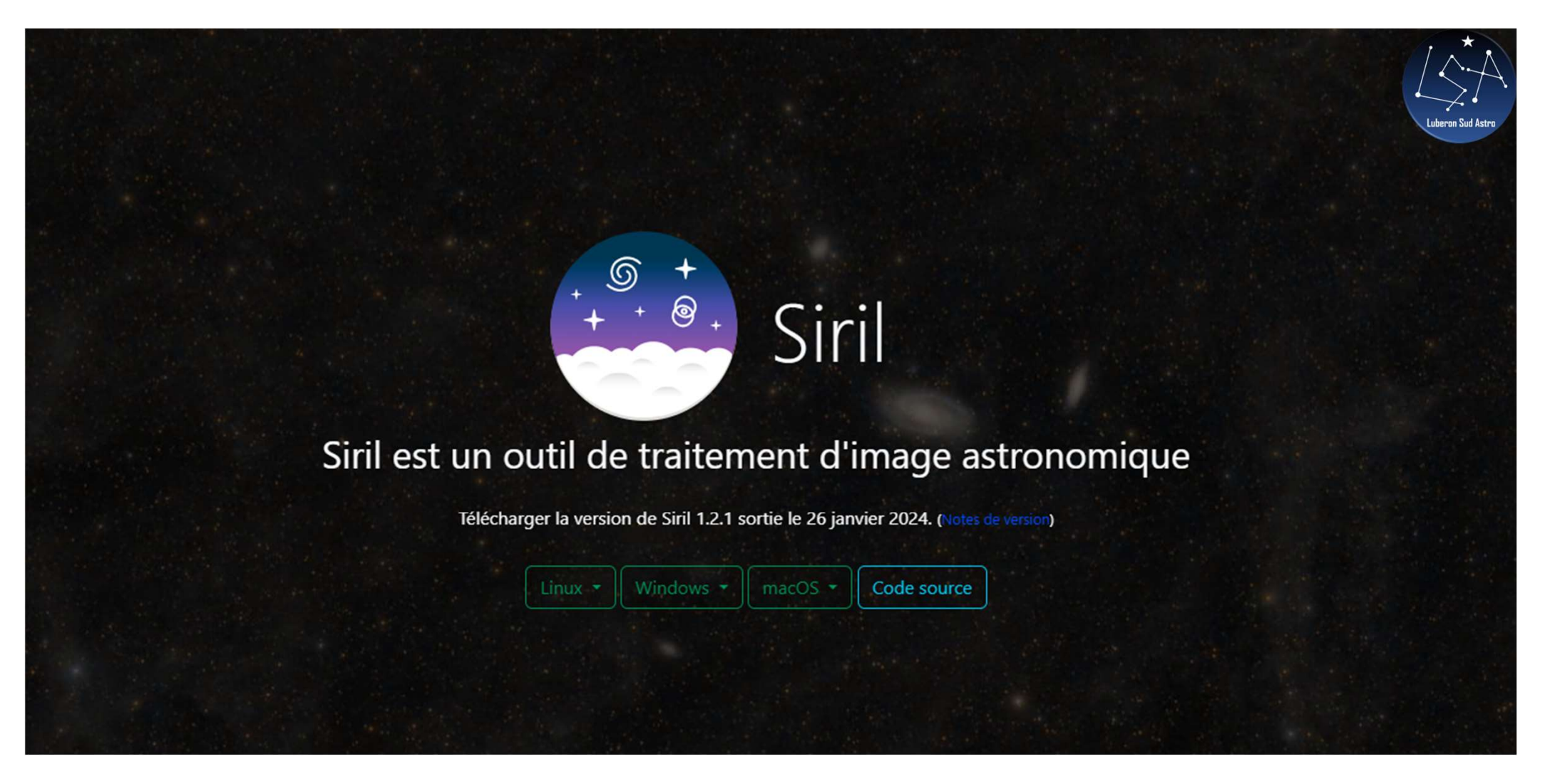

https://Siril.org/fr

Jérémy LO FASO

# Processus Traitement

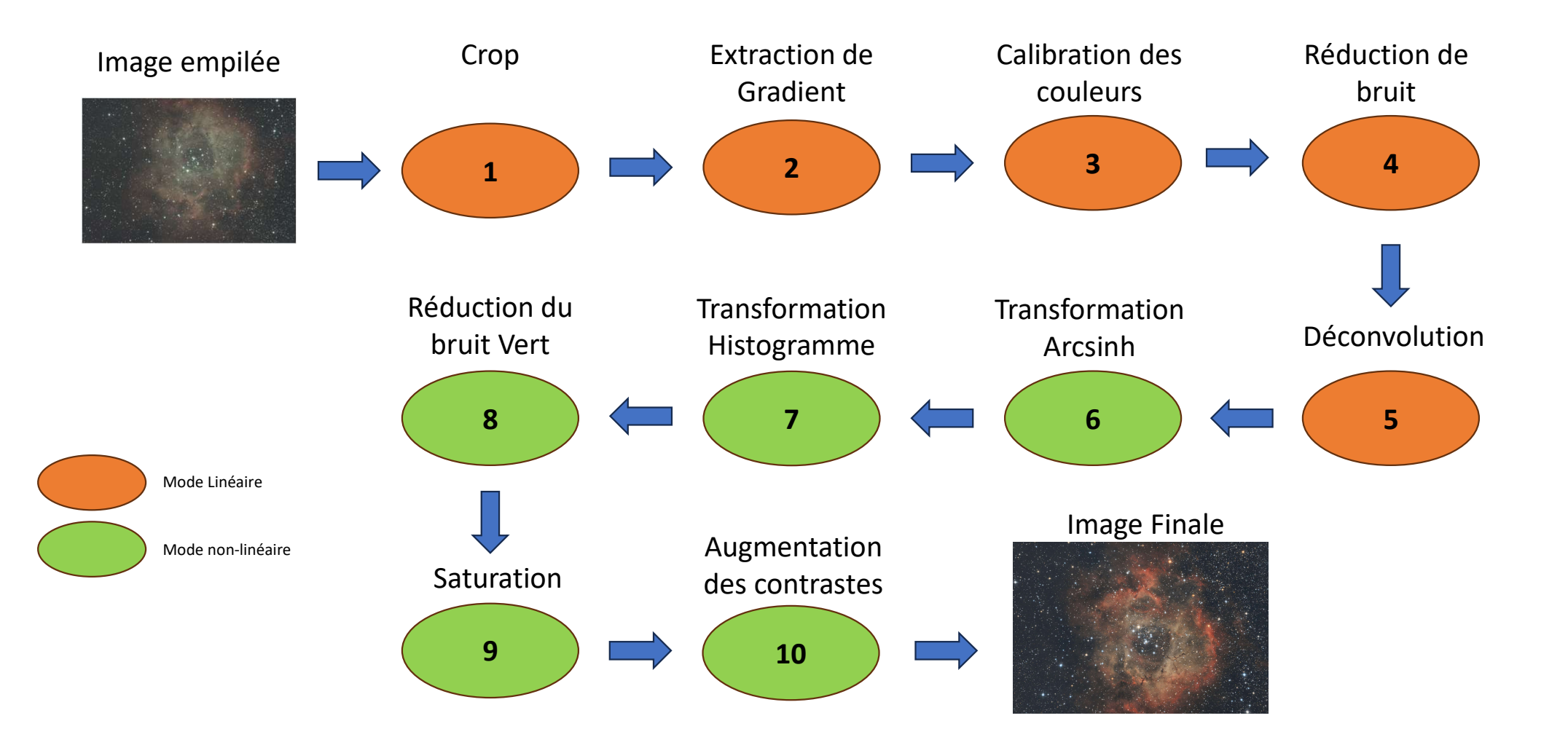

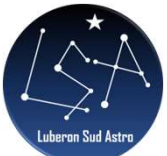

### 1 - Crop

| Ouvrir ▼ û ● ← ← Traitement de l'image▼ Scripts▼                    | <b>Sini-1.2.1</b><br>C\Users}jerem\OneDrive\Bureau\Tuto SIRIL                                     | Mem : 507.4 Mio 8 — + Enregistrer ፲ 🗿▼ 32 bits▼ ≡ _ • ×                                         |
|---------------------------------------------------------------------|---------------------------------------------------------------------------------------------------|-------------------------------------------------------------------------------------------------|
| Rouge Vert Bleu RVB                                                 |                                                                                                   | Conversion Séquence Calibration Alignement Graphique Empilement Console                         |
| Rouge Vert Bleu RVB                                                 | Anuel.fr                                                                                          | Conversion Séquence Calibration Alignement Graphique Empilement Console  Source Nom Taille Date |
|                                                                     | Annuler<br>Retablir<br><b>PSF</b><br>PSF de Is séquence<br><b>Pointer lécie</b><br>Cinter de Ista | + — • • • • • • • • • • • • • • • • • •                                                         |
|                                                                     | Objets du Système Solaire                                                                         | ▼ Destination                                                                                   |
|                                                                     | Statistiques                                                                                      | Nom de la sequence : UUUU1 Images FI15                                                          |
|                                                                     | Inspecteur d'aberration<br>Sélection                                                              | Convertir View Dematricer                                                                       |
|                                                                     | Recadrer Ref) . 3388<br>Recadrer la séquence<br>Rotation&Recadrage                                | Taper "help" pour avoir la liste des commandes supportées                                       |
| 28% fwhm : N/A L: 4070px H: 2737px ratio: 1.4870<br>Image Manuelfit | Alignement RVB ► x: 2564 y: 1003                                                                  |                                                                                                 |
| tronquer                                                            | 65535 ◎ Min/Max<br>MIPS-L0/HI Auto ajustement ▼ Ø<br>0 Utilisateur                                | 2 3 🦸 🔘 🖨 🛨 🖸 1 🗞 💸 🔂 👘 🗎                                                                       |

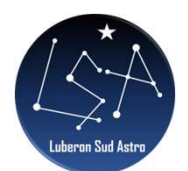

## 2 – Extraction de gradient

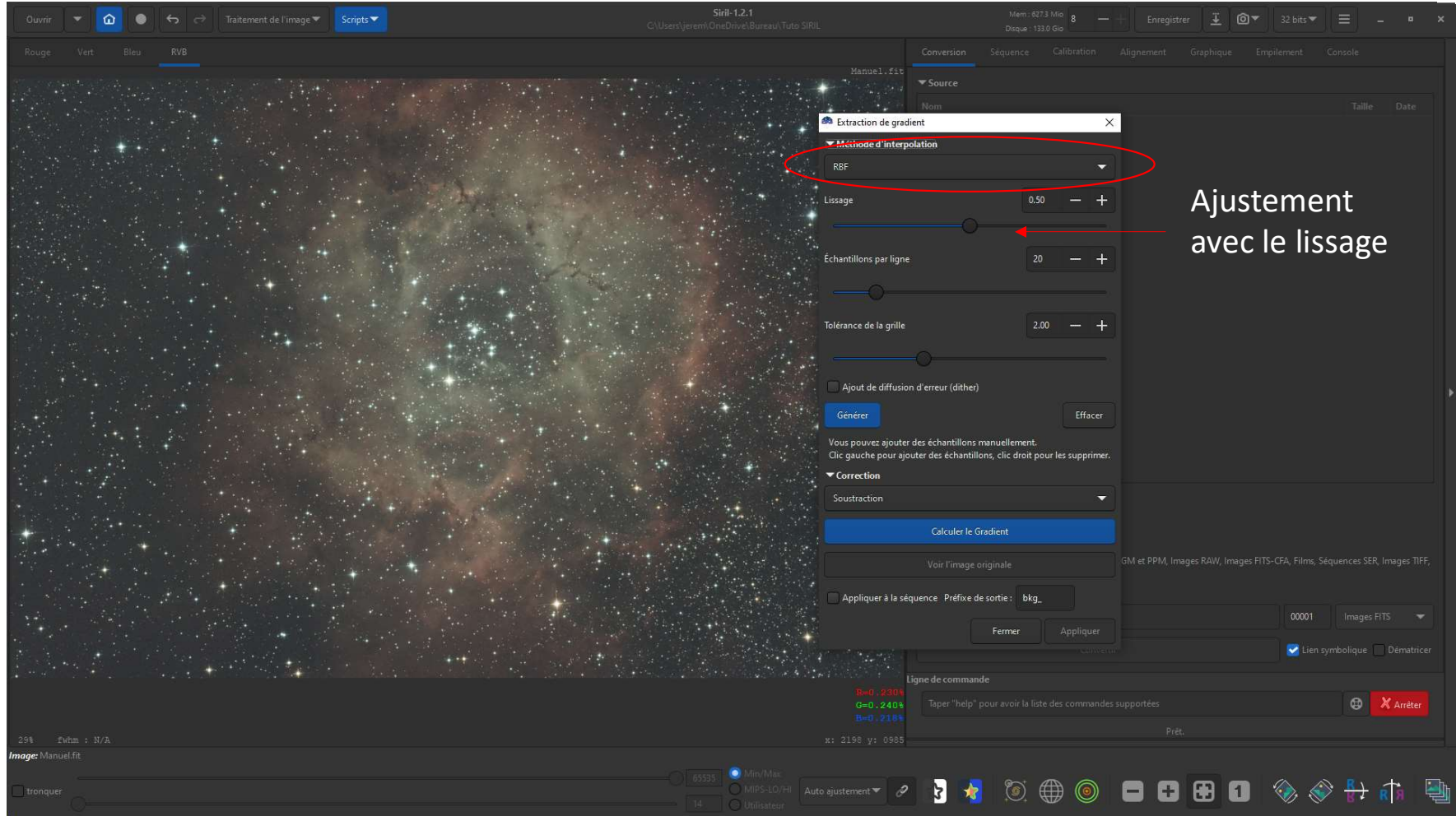

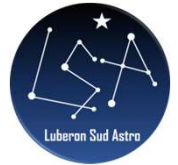

### 3 – Calibration des couleurs

|              | 🏟 Étalonnage des couleurs 🛛 🗙                       | 🏟 Étalonnage des couleurs par photométrie 🛛 🗙                                                                                                    |               |
|--------------|-----------------------------------------------------|----------------------------------------------------------------------------------------------------|---------------|
|              | Référence de fond du ciel                           | ✓ Paramètres de l'Image           Q. ngc2237         Q. Rechercher         Serveur:         CDS         ▼                                                                                                    |               |
|              | 0 - + 0 - +                                         | Ascension droite : 6 - + 30 - + 36.1000                                                                                                    | Renseigner le |
| Sélectionner |                                                     | Déclinaison : 4 - + 58 - + 50.6000 S                                                                                                    | nom de la     |
| une zone du  | Neutralisation du fond du ciel                      | Base Nom<br>Simbad Rosette A                                                                                                    | CIDIE         |
|              | Référence des blancs<br>Balance des blancs manuelle |                                                                                                    |               |
|              | Rouge 1.000 - +                                     | Obtenir Métadonnées de l'Image                                                                                                    |               |
|              |                                                     | Longueur focale (mm) : 520.0<br>Résolution : 1.837                                                                                                    | Renseigner la |
|              | Vert 1.000 - +                                      | Pixel dim. (micron) : 4.63                                                                                                    | longueur      |
|              |                                                     | Forcer l'astrométrie                                                                                                    | focale et la  |
|              |                                                     | Sous-échantillonner l'image Carus anno d'Annor d'Annord anno d'Annord anno | taille des    |
|              | Bleu 1.000 - +                                      | <ul> <li>Paramètres du catalogue</li> </ul>                                                                                                    | pixels du     |
|              |                                                     | Catalogue photométrique : NOMAD 🔹 (catalogue en ligne)                                                                                                    | capteur       |
| Sélectionner |                                                     | Magnitude limite : 12 — + 🗹 Auto                                                                                                    |               |
| une zone     | Utiliser la sélection courante                      | Détection d'étoiles                                                                                                    |               |
| contrastée   |                                                     | ✓ Référence de fond du ciel Auto-détection Zone sélectionnée                                                                                                    | Sélectionner  |
|              | Limite basse: 0.000                                 | 228 — + 1682 — + Utiliser la sélection courante                                                                                                    | une zone du   |
|              |                                                     | 48 - + 30 - +                                                                                                    | fond du ciel  |
|              | Fermer Appliquer                                    | Fermer                                                                                                    |               |

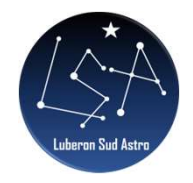

### 4 – Réduction du bruit

| 🚳 Débruitage                                 |        | ×         |
|----------------------------------------------|--------|-----------|
| Correction cosmétique                        |        |           |
| V Retirer le bruit "sel et poivre"           |        |           |
| Débruitage Image Couleur                     |        |           |
| Canaux indépendants                          |        |           |
| Algorithme de débruitage secondaire          |        |           |
| O Pas d'étape de débruitage secondaire       |        |           |
| OVST d'Anscombe avec inverse exact sans bia  |        |           |
| O Débruitage adaptatif à double domaine de d | onnées |           |
| O Itération SOS                              |        |           |
| Modulation                                   | 0.67   | - +       |
| (                                            |        |           |
|                                              |        |           |
| Fern                                         | ner    | Appliquer |
|                                              |        |           |

Filtre Médian

 Taille du Filtre :
 3x3

 Itérations
 1

 Modulation
 0.50

 Fermer
 Appliquer

Attention : Méthode à utiliser avec Starnet => Objet d'un autre tuto ©

Modulation au choix en fonction du résultat obtenu

Modulation entre 0,5 et 0,6

#### 5 – Déconvolution Réalisation d'une PSF

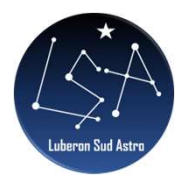

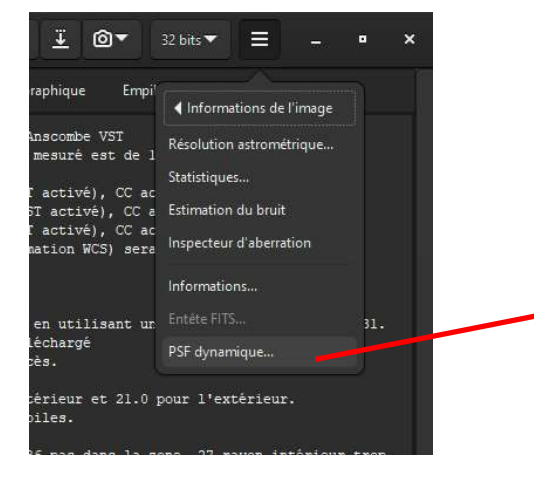

En laissant tout par défaut, le logiciel a détecté la quasi-totalité des étoiles (les toutes petites ainsi que les saturées)

| Ouvrir: 🔻 🙆 🗢 🚓 Treitement de l'image 🔻 Scripts 🔻 | Siril-1.2.1<br>C\Users\jerem\OneDrive\Bureau\Tuto SIRIL                                                                                     | Nem : 750.4 Mi<br>Disque : 130.6 Gi                               | ° 8 — + Eni                                  | registrer <u>I</u> @ 🔻               | 32 bits 🕶 📃 🗕 😐                       | ×   |
|---------------------------------------------------|----------------------------------------------------------------------------------------------------|-------------------------------------------------------------------|----------------------------------------------|--------------------------------------|---------------------------------------|-----|
|                                                   |                                                                                                    |                                                                   |                                              |                                      |                                       |     |
| area Star to Car                                  | starless starless Manuel.(11 if:10100)<br>12:10033 A<br>∭ @Gf Dynamique                                                                     | lemps a execution o<br>Annuler : Débruitag                        | m nu-sayes: 11.05 ;<br>pe NL-Bayes (mod=0.0  | 503, VST activé), CC a               | ctivée)<br>×                          |     |
|                                                   | Ca. B. A. v0. y0. Ad<br>1. 0017038 1262933 2000 2: 1358 70.06632-#234                                                                       | Dec FWHMx                                                         | FWHMy Mag                                    | Beta r Angle                         | RMSE                                  |     |
|                                                   | 1 0.007069 1.292406 3655.73 2113.61 06h31m446<br>1 0.012820 1.017825 2116.64 1597.54 06h31m456                                              | s +05*44'29" 17.75"<br>s +04*54'54" 16.54"                        | 12.32" -4.84<br>14.99" -4.78                 | N/A 0.694 -87.27<br>N/A 0.906 -11.33 | 2.21e-02 limite de 12.31.<br>3.54e-02 |     |
|                                                   | 1 0.014271 1.326444 3705.40 2693.47 06h30m36s<br>1 0.008750 1.209283 781.77 1968.42 06h30m3ss                                               | s +05*50'23" 14.22"<br>s +04*18'18" 15.18"                        | 13.13" -4.67<br>11.12" -4.52                 | N/A 0.924 -31.66<br>N/A 0.733 14.16  | 1.81e-02<br>2.07e-02                  |     |
|                                                   | 1 0.013258 1.228497 2491.28 338.57 06H34m39s<br>1 0.012154 1.252376 69.12 659.46 06H32m46s                                                  | s +04°56'23" 12.80"<br>s +03*47'10" 12.62"                        | 12.80° -4.48<br>11.59° -4.38                 | N/A 1.000 70.94<br>N/A 0.918 -20.15  | 1.63e-02<br>1.83e-02 n intérieur trop |     |
|                                                   | 1 0.013350 1.155606 1918.89 1420.21 06H32m13x<br>1 0.010810 1.205328 503.10 2425.00 06H29m30x                                               | s +04°47′46° 12.11″<br>s +04°13'33° 11.67″                        | 12.11" -4.30<br>11.06" -4.22                 | N/A 1.000 -79.34<br>N/A 0.948 24.69  | 1.50e-02 . Les facteurs<br>1.65e-02   |     |
|                                                   | 1 0.007315 0.842568 1841.58 1807.45 06H31m246<br>1 0.010698 1.135308 2281.80 1655.06 06H31m546                                              | s +04°48'27" 16.09"<br>s +05°00'18" 11.26"                        | 9.86° -4.15<br>11.26° -4.14                  | N/A 0.613 -36.17<br>N/A 1.000 -82.00 | 3.88e-02<br>1.53e-02 imprécise, pens  |     |
|                                                   | 1 0.009667 1.111231 3260.24 1234.73 06433m/58<br>1 0.012540 1.202255 138.26 05 134.3 06433m/58<br>0.010541 1.02540 11925 1704 14 06421m/65  | s +05°26'02" 11.88"<br>s +04°38'06" 10.55"<br>c +04°28'50" 10.59" | 10.26° -4.10<br>10.50° -4.04<br>10.59° -4.00 | N/A 0.864 -62.32<br>N/A 0.995 -15.39 | 2.61e-02<br>1.43e-02                  |     |
|                                                   | 1 0.005564 1.201906 106.21 11914 061111100<br>1 0.005564 1.2019100 5665.36 1132.18 065331402<br>1 0.006564 1.20191003 0231 012318 065314422 | s +05°37′59° 10.00"<br>+                                          | 10.00" -3.99<br>10.16" -3.07                 | N/A 1.000 88.09                      | 1.79e-02<br>1.24e-02                  | •   |
|                                                   | Détection d'étoiles                                                                                                    |                                                                   |                                              | Étoile sélectio                      | nnée au centre                        |     |
|                                                   | Rayon: 5 — +                                                                                                    | a dame la da                                                      |                                              | C                                    |                                       |     |
|                                                   | Seuli de rondeur: 0.50 - + Plage                                                                                                    | je de rondeur                                                     |                                              |                                      |                                       |     |
|                                                   | Convergence: 1 - + Assou                                                                                                    | ouplir les contrôles PSF                                          |                                              |                                      |                                       |     |
|                                                   | Type du profil : Gaussien 🔻                                                                                                    |                                                                   |                                              |                                      |                                       |     |
|                                                   | 8023 étoiles                                                                                                    |                                                                   | 🔇 🖉 🎦                                        | • 🖹 🕂 ·                              | - 🙁 💷 🤇                               | Э   |
|                                                   | Berlin and States and Angeletic and Collinsing Co.                                                                                          |                                                                   |                                              |                                      | Fermer                                |     |
|                                                   |                                                                                                    |                                                                   |                                              |                                      | • Alfeter                             |     |
| age: starless_starless_Manuel.fit                 |                                                                                                    |                                                                   |                                              |                                      |                                       |     |
|                                                   | 0 05535 OMBYS-LIO/HA Auto ajustement V 🔗 🏅                                                                                                  | 🤸 💿 🌐                                                             | ) 💿 🗖                                        | 8 8 8                                | 🗞 🚷 👫 🛞                               | Ę), |

#### 5 – Déconvolution Réalisation d'une PSF

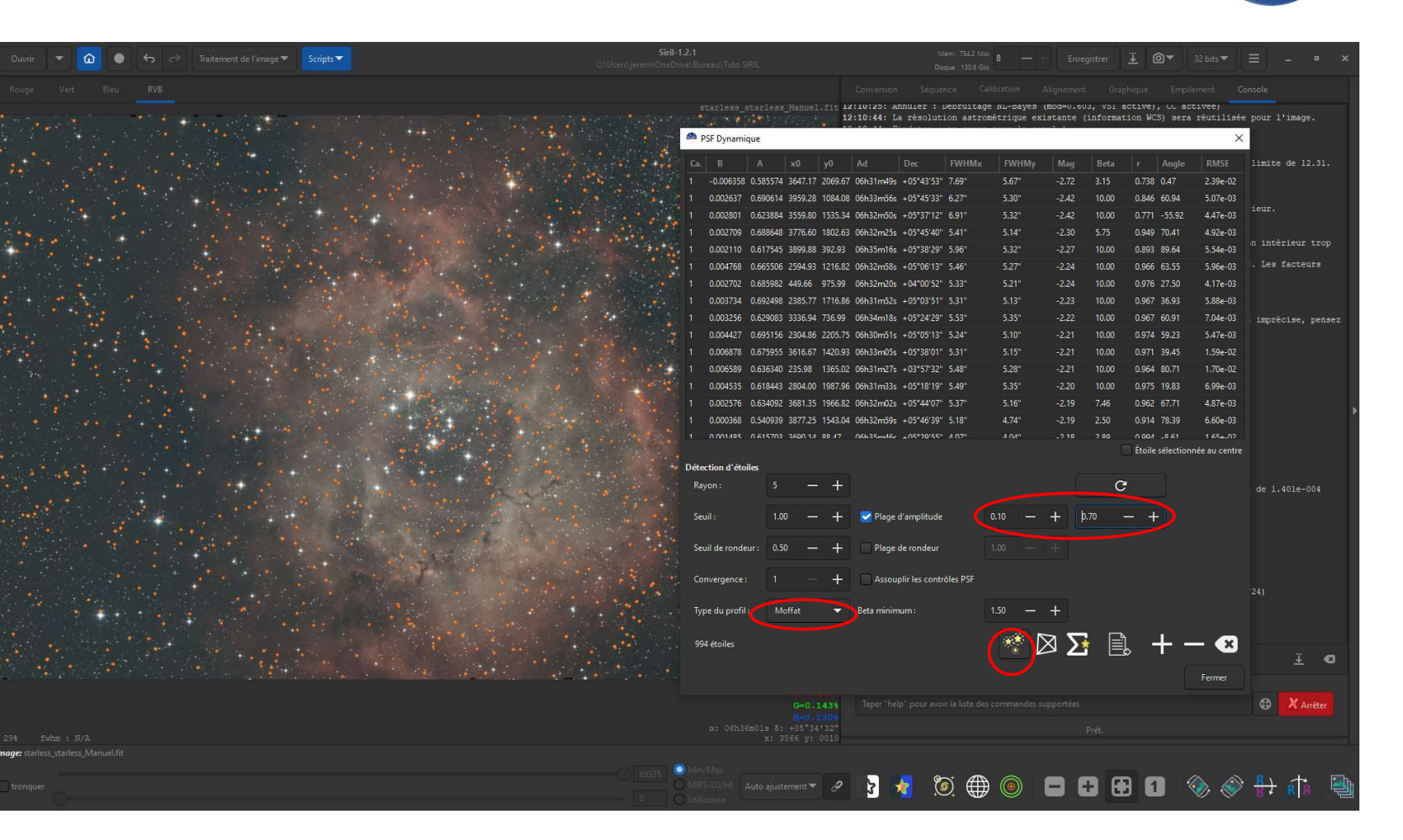

La détection est meilleure pour la modélisation de la PSF

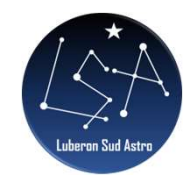

## 5 – Déconvolution

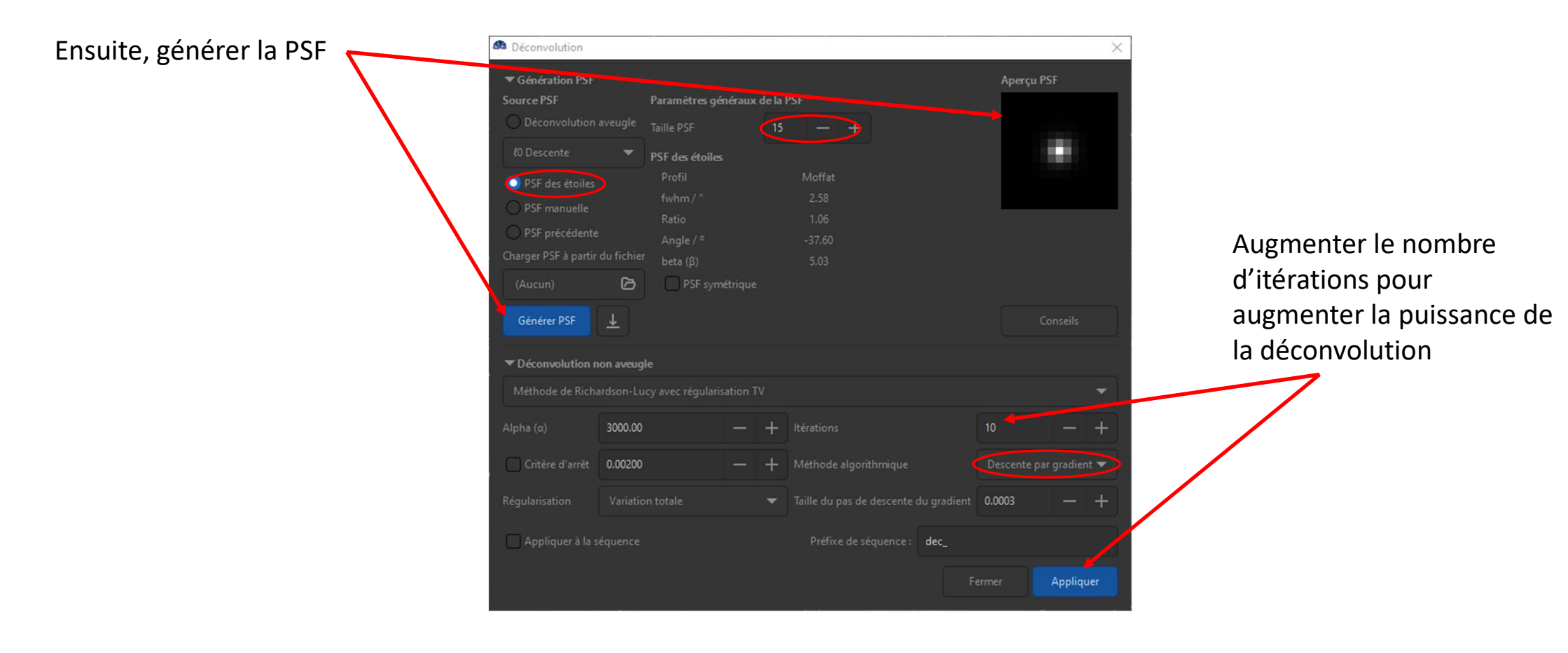

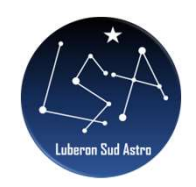

### 6 – Transformation ArcSinh

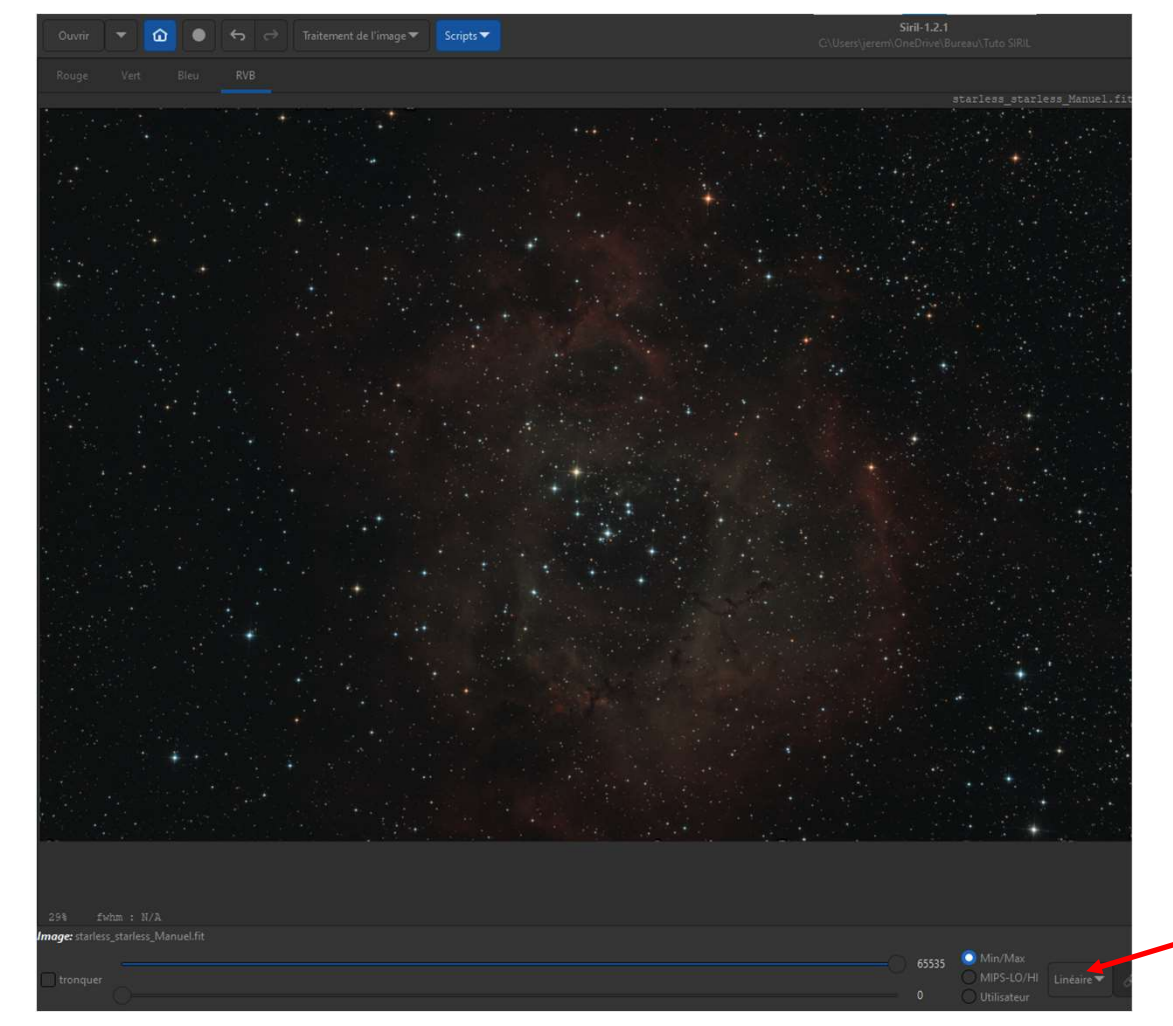

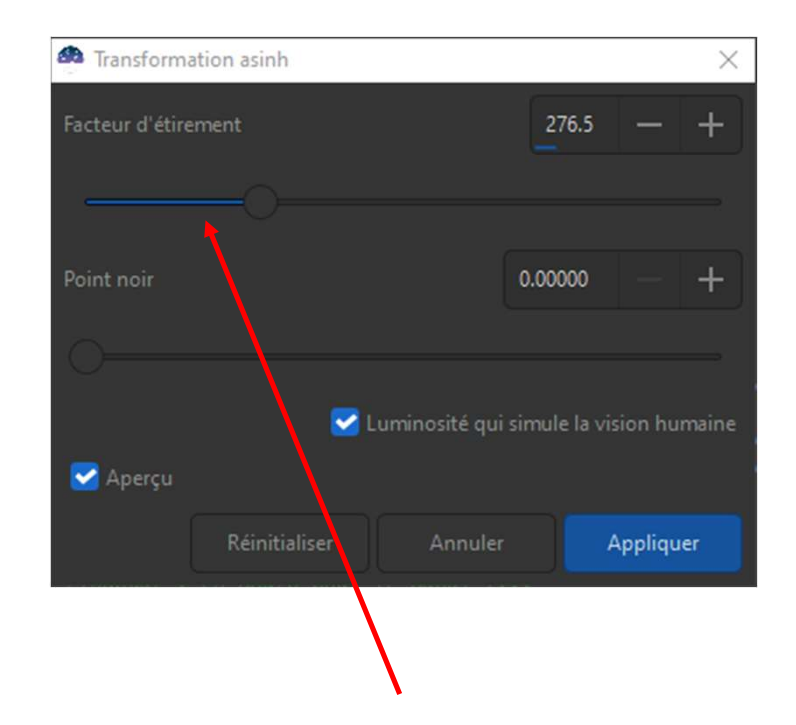

Attention : Se mettre en mode linéaire et régler le facteur d'étirement jusqu'à voir la nébuleuse / galaxie

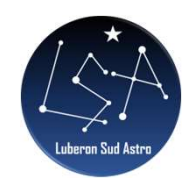

## 7 – Transformation Histogramme

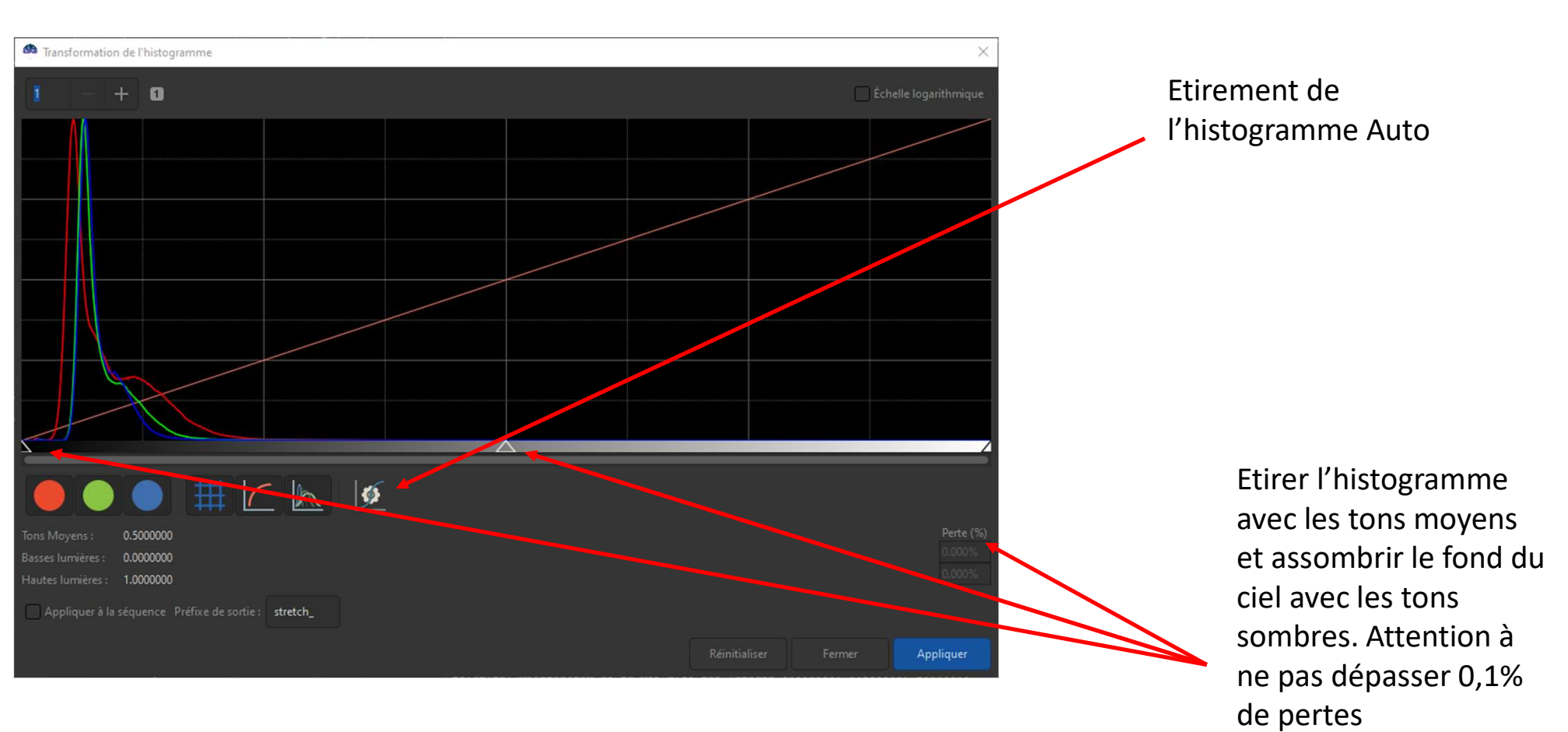

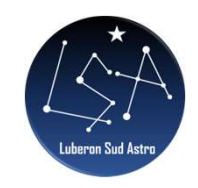

# 8 – Réduction du bruit vert

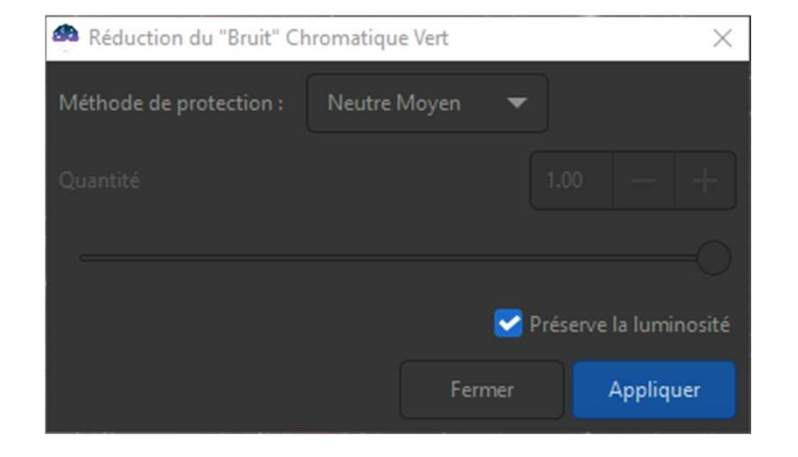

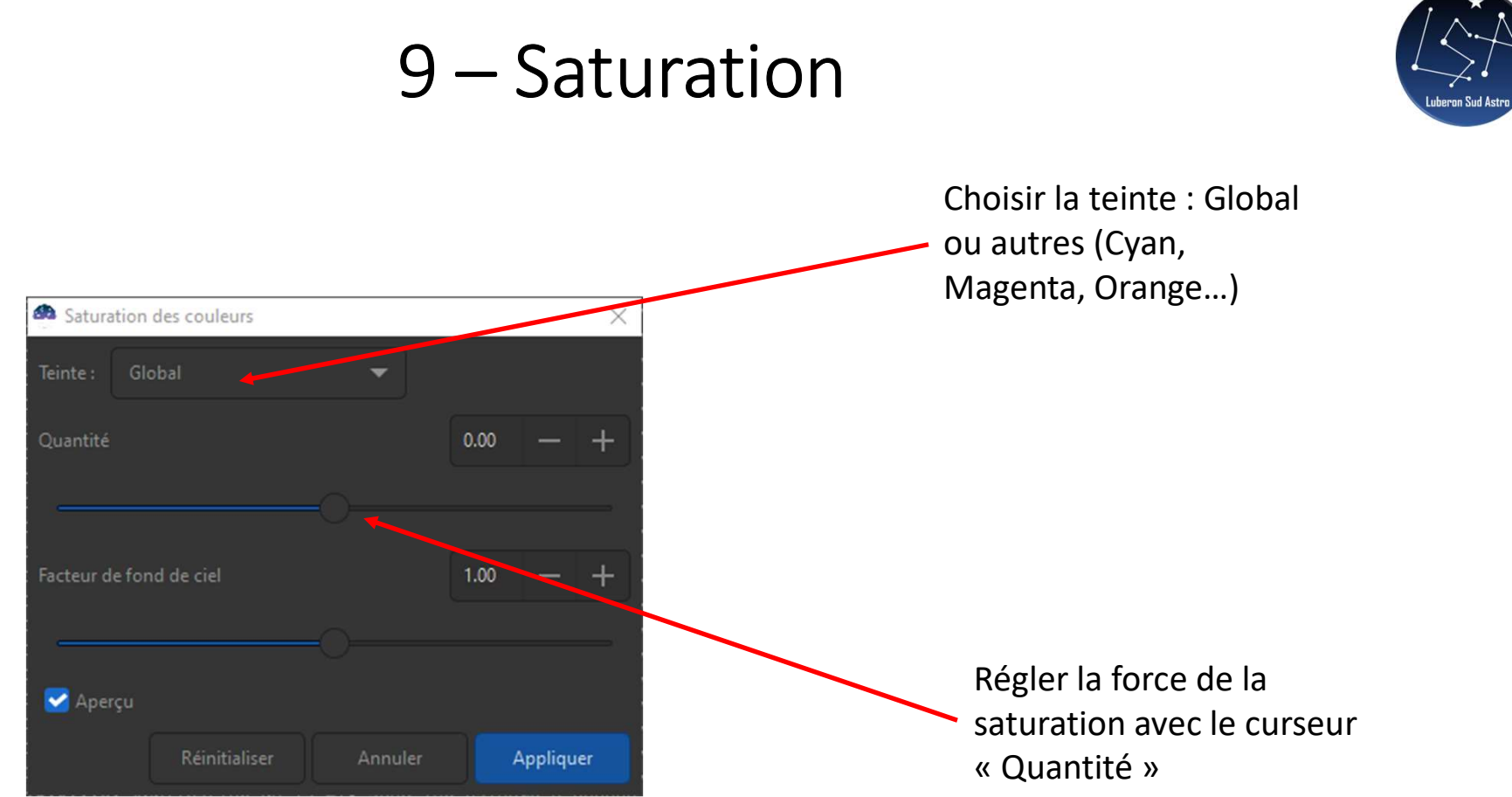

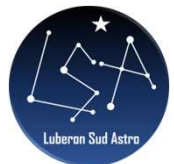

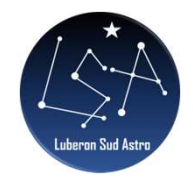

## 10 – Augmentation des contrastes

| Égalisation d'histogramm                                    | ne adaptatif limité par c                                                      | ontraste (Cl             | AH ×   |  |
|-------------------------------------------------------------|--------------------------------------------------------------------------------|--------------------------|--------|--|
| Taille des tuiles de la grille 🚄                            |                                                                                | 8 -                      | - +    |  |
|                                                             |                                                                                |                          |        |  |
| Limite de saturation                                        |                                                                                | 2.00 -                   | - +    |  |
|                                                             |                                                                                |                          |        |  |
| Veillez à supprim<br>autres résidus d'<br>Sinon, des artefa | ner toutes les bordures i<br>empilement en recadra<br>icts peuvent apparaître. | noires ou<br>nt l'image. |        |  |
| 🛃 Aperçu                                                    |                                                                                |                          |        |  |
| Réinitialise                                                | r Annuler                                                                      | Арр                      | liquer |  |

Régler l'augmentation des contrastes avec la « Taille des tuiles de la grille »

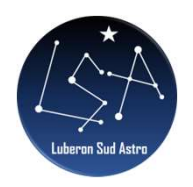

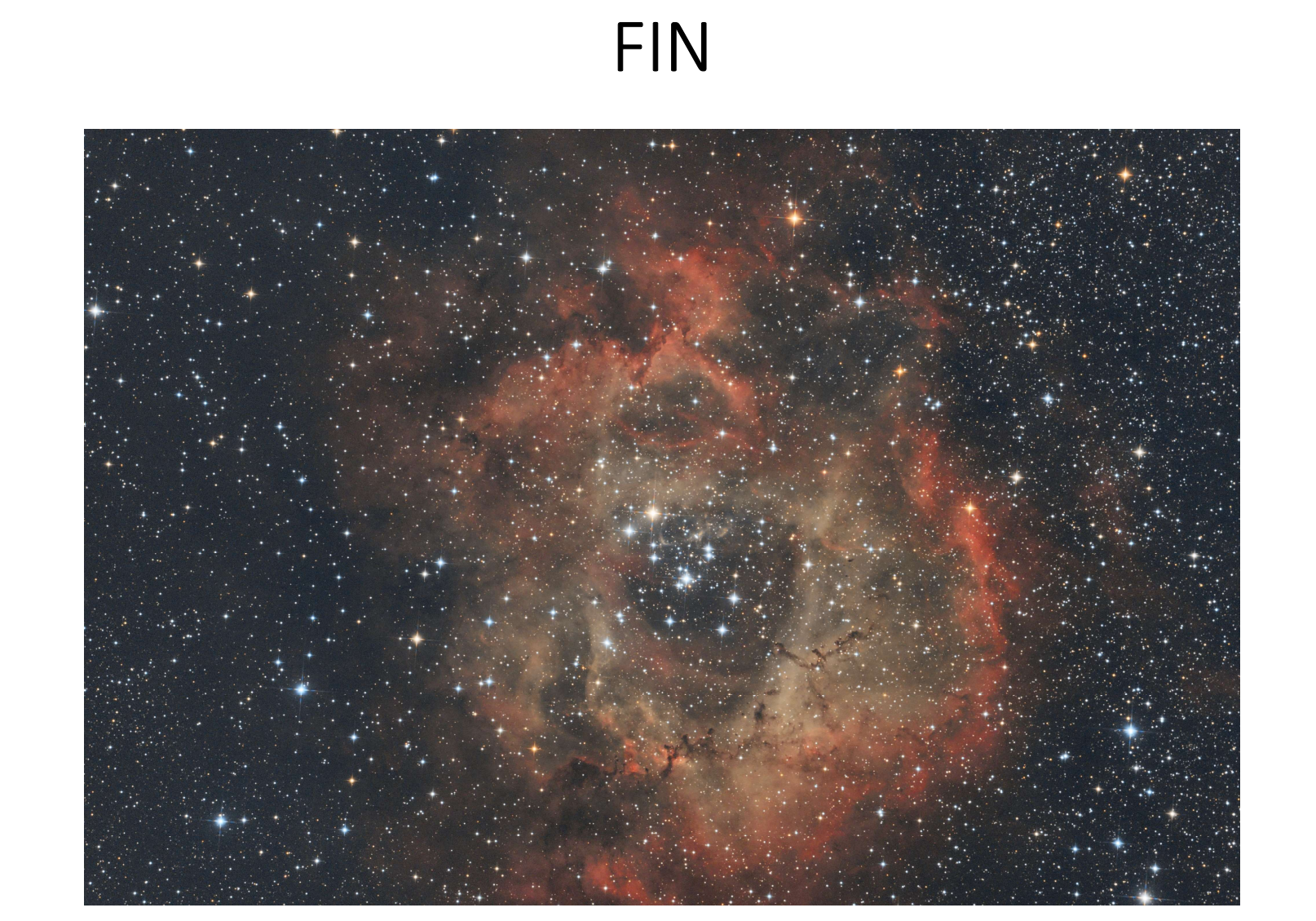